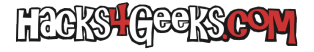

## **Desde LUCI**

Haz click en «**Red**» >> «**Cortafuegos**«.

Haz click en la pestaña «Reglas de tráfico«.

Baja hasta que veas el botón «Añadir» y haz click sobre él.

Se abrirá una nueva ventana. En esa nueva ventana elige:

Nombre: Allow-SSH-WAN Protocolo: Sólo TCP Zona de origen: Cualquier zona Dirección de origen: Nada Puerto de origen: Nada Zona de destino: Dispositivo (Entrada) Dirección de destino: Nada Puerto de destino: 22 Acción: Aceptar

Dale al botón «Guardar«.

Cuando se cierre la ventana dale al botón «Guardar y aplicar«.